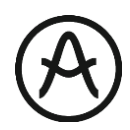

## SPARK LE アクティベーション・マニュアル

まず、取扱説明書の9ページからの手順の通り、アカウントの作成及び商品のレジストレー ションを済ませてください。

1) Arturia software center のダウンロード

下記のURLへ移動します。 http://www.arturia.com/support/downloads&manuals

下のページの ARTURIA SOFTWARE CENTER からご使用の OS 用のソフトウェア を選び、ダウンロードしてください。

ダウンロードが終了したら、ARTURIA SOFTWARE CENTER をインストールして ください。

|                                                                                                    | NEWS COM        | MUNITY SUPPORT     | (A)                                  | PRODUCTS  | COMPANY                    | MY ARTU           | A IS                   |                  | Q Sea               |
|----------------------------------------------------------------------------------------------------|-----------------|--------------------|--------------------------------------|-----------|----------------------------|-------------------|------------------------|------------------|---------------------|
| Products<br>Arturia Software A<br>Center<br>A. Ex. The Factory<br>A. Ex. The Factory<br>Laboratory<br>A. Ex. The<br>Laboratory | Downlo          | Register Downlo    | uals & Manua                         | als FAQ / | Ask for help               |                   |                        |                  |                     |
| A EX. The Player<br>Analog Lab<br>ARP2600V<br>BeatStep<br>BeatStep Pro<br>Brass<br>CS-80V                                      | SOFTWA          | ARTURIA SOFTW      | ARE CENT                             | ER        | Date                       | Size              | Version                | Show an<br>Infos | rchives<br>Download |
| Mini<br>ISem<br>Jupiter-8V<br>KeyLab 25<br>KeyLab 25 MTA<br>KeyLab 49<br>KeyLab 49<br>KeyLab 49 Black<br>Edflion <b>⊥</b>      | Win 7+<br>10.8+ | NEW Arturio Softwo | are Center<br>are Center<br>ENCE THE | FACTORY   | 23-Nov-2015<br>23-Nov-2015 | 5.6 Mb<br>20.4 Mb | 1.1.3.145<br>1.1.3.145 | 0                | 2<br>2              |
|                                                                                                    | EXTRA R         | ESOURCE            |                                      |           |                            |                   |                        | Show a           | rchives             |

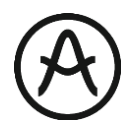

2) インストールが完了したら ARTURIA SOFTWARE を起動します。 登録したアカウントにサインインしてください。

| 🔯 Arturia Software Center          |                                       | >         |
|------------------------------------|---------------------------------------|-----------|
|                                    |                                       |           |
|                                    |                                       |           |
|                                    |                                       |           |
| Ple                                | ase sign in with your Arturia account |           |
|                                    | Email address:                        |           |
|                                    |                                       |           |
|                                    |                                       |           |
|                                    | Password                              |           |
|                                    | Forgot your password?                 |           |
|                                    | Remember me SIGN IN                   |           |
|                                    | Not a member yet ? <b>REGISTER</b>    |           |
|                                    |                                       |           |
| <ul> <li>Status: Online</li> </ul> |                                       | v1.1.2.64 |

3) コンピュータ名が表示されます。内容に問題が無ければ[OK]を選択します。 (コンピュータ名に全角文字、ハイフン使用していると認識されません)

| 🔞 Arturia Software Center          |                       |            |
|------------------------------------|-----------------------|------------|
|                                    | Machine Activation    |            |
|                                    |                       |            |
|                                    |                       |            |
|                                    | Name of this machine: |            |
|                                    |                       |            |
|                                    |                       |            |
|                                    |                       |            |
|                                    |                       |            |
|                                    |                       |            |
|                                    |                       |            |
|                                    |                       |            |
|                                    |                       |            |
|                                    |                       |            |
|                                    | ← Back OK             |            |
| <ul> <li>Status: Online</li> </ul> |                       | v1.1.2.647 |

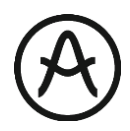

4) レジストレーションを済ませている商品の一覧が表示されます。 ここで SPARK LE の [ACTIVATE]ボタンを押します。

これで作業をしているコンピュータでのアクティベーション作業は終了です。

| ACTIVATE ALL     MY AR MY PRODUCTS  MIDI Control Center Up to date (1.2.2.429)     form     Activation     Activation     Activation     Spark SparkLE      OTHER ARTURIA PRODUCTS | a Software Center               |                           |
|----------------------------------------------------------------------------------------------------|---------------------------------|---------------------------|
| MY PRODUCTS<br>MIDI Control Center<br>Up to date (1.2.2.429) ①<br>ANALOG Minilab ① 4 activation<br>@ Activation<br>SPARR SparkLE ② 4 activation<br>OTHER ARTURIA PRODUCTS ②        | REGISTER & NEW PRODUCT          | ♦ ACTIVATE ALL ♦ MY ARTUR |
| MIDI Control Center<br>Up to date (1.2.2.429) ()<br>Minilab ()<br>A activation<br>() Activation<br>SPARK<br>SparkLE ()<br>OTHER ARTURIA PRODUCTS ()                                | MY PRODUCTS                     |                           |
| Up to date (1.2.2.429) ()<br>ANALOG Minilab ()<br>A activation<br>SPARK SparkLE ()<br>OTHER ARTURIA PRODUCTS ()                                                                    | MIDI Control Center             |                           |
| Analog Minilab () 4 activation<br>A activation<br>SPARK SparkLE () 4 activation<br>OTHER ARTURIA PRODUCTS ()                                                                       | Up to date (1.2.2.429) <b>1</b> |                           |
| CACHER ARTURIA PRODUCTS                                                                                                    | ANALOG Minilab 🔕                | 4 activations I           |
| SPARK SparkLE S<br>OTHER ARTURIA PRODUCTS                                                                                                    | LAB                             | Activated                 |
| OTHER ARTURIA PRODUCTS                                                                                                    | SparkLE 👂                       | 4 activations             |
| OTHER ARTURIA PRODUCTS                                                                                                    | SPARK                           | O Activate                |
|                                                                                                    | OTHER ARTURIA PRODUCTS          |                           |
|                                                                                                    |                                 |                           |
|                                                                                                    |                                 |                           |
|                                                                                                    |                                 |                           |
|                                                                                                    |                                 |                           |
|                                                                                                    |                                 |                           |
|                                                                                                    |                                 |                           |

注意!!

上記リストにレジストレーションをした商品が表示されない場合は、 左上の歯車タブを押して、アカウント情報を確認し、[SYNC]ボタンを押しライセンス 情報を同期させてみてください。